## **GLOW Home Learning Information**

## Dear Parent/Guardian,

As a result of home learning now being in place, you will require the following information to be able to access the online learning component.

Go to the home learning hub GLOW: https://sts.platform.rmunify.com/account/signin/glow

Use your child's username and password (in their home learning pack) to login to GLOW. Once logged in, you will see this screen:

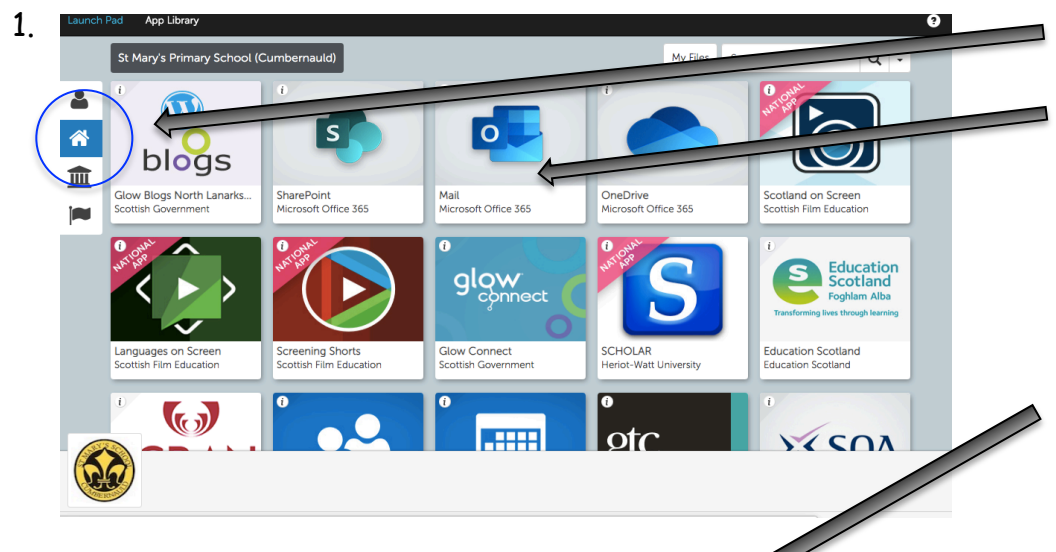

1. Click on the House icon on the left. Then click on the 'Mail' tile.

2. You will be taken to the next screen as shown below left. You will then be able to access emails from your child's teacher.

2.

| New message   Mew message   Inbox   2   Sent ttems   Drafts   Add favorite   Folders   Inbox   2   Mrs Mori   Good evening lovely P3 pupils, I am testing   Image: Sent ttems   Drafts   Inbox   2   Drafts   Inbox   2   Drafts   Deleted Items   Junk Email   Archive   Notes                                                                                                    | : |               | ľ            | Outlook O south                             |
|----------------------------------------------------------------------------------------------------|---|---------------|--------------|---------------------------------------------|
| New message   Favorites   Inbox   2   Sent Items   Drafts   Add favorite   Folders   Inbox   2   Drafts   Bett Items   Drafts   Sent Items   Deleted Items   Deleted Items   Deleted Items   Notes                                                                                                    |   | gion          | /            | Cuttook > Search                            |
| Favorites <i> <i> <i> <i> <i> <i> <i> <i> <i> <i< td=""><td></td><td>New message</td><td></td><td>A Mark all as read 5 Undo</td></i<></i></i></i></i></i></i></i></i></i>                                                                                                    |   | New message   |              | A Mark all as read 5 Undo                   |
| Inbox       2         Sent Items       Good evening lovely P3 pupils, I am testing         Drafts       Mrs Mori dedd you to the 6.40 PM<br>Work Brilliantly Together Welcome to the Gr         Folders       Vork Brilliantly Together Welcome to the Gr         Inbox       2         Drafts       Hellol :         Low Mrs Mori added you to the 6.40 PM<br>Work Brilliantly Together Welcome to the Gr         Folders       Vork Brilliantly Together Welcome to the Gr         Drafts       Context (Context (Con                                                                                                    | / | Favorites     |              |                                             |
| Sent Items Good evening lovely P3 pupils, I am testing   Drafts Image: Cood evening lovely P3 pupils, I am testing   Add favorite Image: Cood evening lovely P3 pupils, I am testing   Folders Image: Cood evening lovely P3 pupils, I am testing   Folders Image: Cood evening lovely P3 pupils, I am testing   Junk Email Image: Cood evening lovely P3 pupils, I am testing   Image: All Image: Cood evening lovely P3 pupils, I am testing   Image: Cood evening lovely P3 pupils, I am testing                                                                                                    | 2 | Inbox         | 2            | Mrs Mori                                    |
| Drafts Mori Mori Course   Add favorite 640 PM   Folders Vork Brilliandly Together Welcome to the Gr   Inbox 2   Drafts C   Sent ttems C   Junk Email C   Active C   Notes C                                                                                                    | > | Sent Items    |              | Good evening lovely P3 pupils, I am testing |
| Add favorite Work Brilliantly Together Welcome to the Gr   Folders Inbox   Inbox 2   Drafts Inbox   Sent Items Inbox   Deleted Items Inbox   Junk Email Inbox   Acchive Inbox   Notes Inbox                                                                                                    | 9 | Drafts        |              | Mrs Mori                                    |
| Folders   Inbox   2   Drafts   Sent ttems   Celeted ttems   Junk Email   Archive   Notes                                                                                                    |   | Add favorite  |              | Work Brilliantly Together Welcome to the Gr |
| Inbox 2<br>Drafts 4<br>Sent tems 4<br>Deleted tems 4<br>Archive 4<br>Notes 4<br>Motes 4<br>Motes | / | Folders       |              |                                             |
| Drafts Constrained Constrained Constraine                                                                                                    | 2 | Inbox         | 2            |                                             |
| Sent Items Deleted Items Junk Email Archive Notes                                                                                                    | 9 | Drafts        |              |                                             |
| Deleted Items L<br>Junk Email Archive C<br>Notes R 2                                                                                                    | • | Sent Items    |              |                                             |
| Junk Email<br>Archive<br>Notes                                                                                                    | Ì | Deleted Items |              |                                             |
| Archive Notes                                                                                                    | 9 | Junk Email    |              |                                             |
| Notes                                                                                                    | 3 | Archive       |              |                                             |
|                                                                                                    |   | Notes         |              |                                             |
| iii x <sup>x</sup> ∨                                                                                                    |   | <b>—</b>      | _            |                                             |
|                                                                                                    | 2 | ×             | $\checkmark$ |                                             |

3. If you scroll down, you will find the 'Groups' section. This is where your child will be able to access links and upload photos and work.

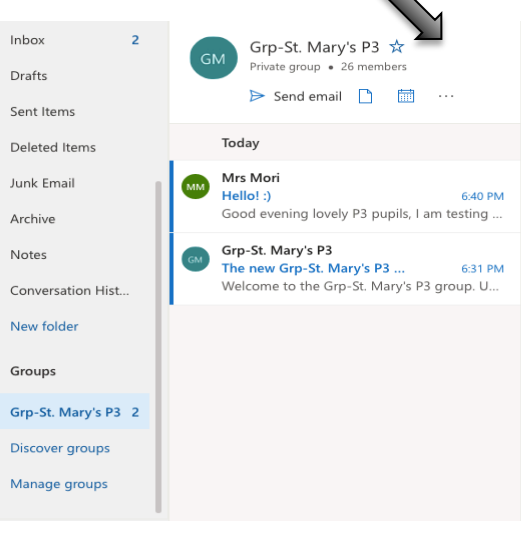

4. In the group page, if you click on 'files' you will be able to find any documents, files or work assigned to your child.

| © Search                                                                                       | (S)             |
|------------------------------------------------------------------------------------------------|-----------------|
| Grp-St. Mary's P3<br>Private group · 26 members<br>Send email ···<br>About Members Email Eiles | Follow in inbox |
| About this group                                                                               | 🖻 Invite others |
| Description<br>Dur P3 Online Learning Hub                                                      |                 |
| mail<br>grp-st.marysp3@glowschools.org.uk                                                      |                 |
| Group members                                                                                  |                 |

If you have any issues logging in to GLOW, please email Mrs. Mori at: gw19morilisaanne@glow.sch.uk

## Other Online Learning Tools

Please also make regular use of the following online learning tools (your child's login details are in their home learning pack):

IDL Spelling and IDL Maths Website: <u>https://appuk.idlsgroup.com/#/login</u>

<u>Sumdog Maths</u> Website: <u>https://www.sumdog.com/user/sign\_in</u>